## Host Sign Configuration - Admin Guide - SalesForce Connector

In the forthcoming guide, we will delve into the steps necessary to configure settings to enable opening the page in an IFrame. Specifically, it will detail the process of modifying the XML value to whitelist the desired URL. ensuring seamless integration and and accessibility within the IFrame.

To configure your eSAW instance to sign envelopes directly in Salesforce connector, you have to whitelist the url used to sign the document in IFrame following these steps:

• Download the configuration.zip:

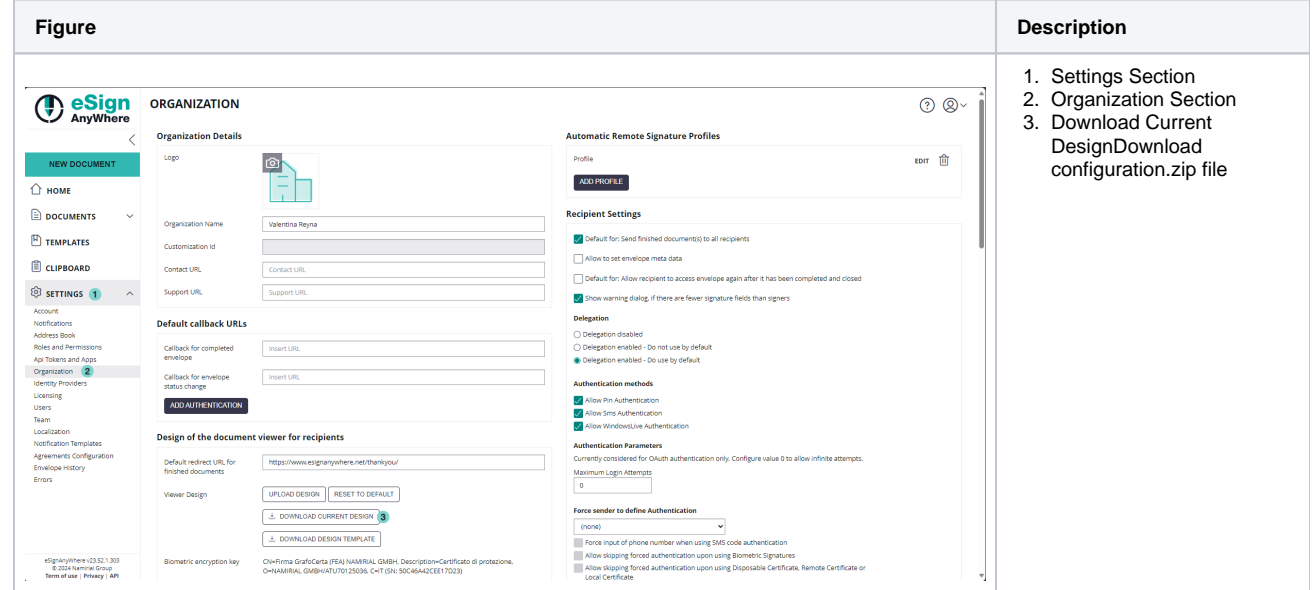

- Unzip the downloaded configuration.zip file
- Update the global\_variables.xml by changing the value which is shown in the next figure:

| Figure                                                                                                    | Description                                                                                                    |
|----------------------------------------------------------------------------------------------------|----------------------------------------------------------------------------------------------------|
| <pre>(dai version*1,8* encoding="ut=4");<br/>(-1-statution tigenty times there configuration versions<br/>contained for configuration versions<br/>configuration to the configuration versions<br/>configuration to the configuration versions<br/>configuration to the configuration versions<br/>configuration to the configuration versions<br/>configuration to the configuration versions<br/>configuration to the configuration versions<br/>configuration to the configuration versions<br/>configuration to the configuration versions<br/>configuration to the configuration versions<br/>configuration to the configuration versions<br/>configuration to the configuration versions<br/>configuration to the configuration versions<br/>configuration to the configuration versions<br/>configuration to the configuration version configuration to the configuration to the configuration t</pre> | 1. Update the<br>"ContentSecurityPolicy"<br>variable in global_variable<br>xml file (replace 'https:<br>/demo.esignanywhere.ne<br>with your target eSAW<br>instance) |

- Zip the content of the unzipped folder
- · Upload the new created zip file in eSAW

| Figure | Description |
|--------|-------------|
|        |             |

| eSign<br>AnyWhere           | ORGANIZATION<br>Organization Details |                                                                                 | Automatic Remote Signature Profiles                                                               | ? ⊗~     | <ol> <li>Settings Section</li> <li>Organization Section</li> <li>Upload Design</li> </ol> |
|-----------------------------|--------------------------------------|---------------------------------------------------------------------------------|---------------------------------------------------------------------------------------------------|----------|-------------------------------------------------------------------------------------------|
| NEW DOCUMENT                | Logo                                 | (R)                                                                             | Profile                                                                                           | EDIT TIT |                                                                                           |
|                             |                                      |                                                                                 | ADD PROFILE                                                                                       |          |                                                                                           |
| DOCUMENTS ~                 | Outputting Name                      | Veleties Reve                                                                   | Recipient Settings                                                                                |          |                                                                                           |
|                             | Customization id                     | PERCENTER INSTITUT                                                              | Default for: Send finished document(s) to all recipients                                          |          |                                                                                           |
|                             | Costomization to                     |                                                                                 | Allow to set envelope meta data                                                                   |          |                                                                                           |
| CEIPBOARD                   | Contact URL                          | Contact URL                                                                     | Default for: Allow recipient to access envelope again after it has been completed and closed      |          |                                                                                           |
| SETTINGS 1                  | Support URL                          | Support URL                                                                     | Show warning dialog, if there are fewer signature fields than signers                             |          |                                                                                           |
| Account<br>Notifications    | Default callback URLs                |                                                                                 | Delegation                                                                                        |          |                                                                                           |
| Address Book                |                                      |                                                                                 | O Delegation disabled                                                                             |          |                                                                                           |
| Api Tokens and Apps         | Caliback for completed<br>envelope   | Insert URL                                                                      | Delegation enabled - Do not use by default     Delegation enabled - Do use by default             |          |                                                                                           |
| Organization 2              | Callback for envelope                | Insert URL                                                                      |                                                                                                   |          |                                                                                           |
| Licensing                   | status change                        |                                                                                 |                                                                                                   |          |                                                                                           |
| Users                       | ADD AUTHENTICATION                   |                                                                                 | Allow Sms Authentication                                                                          |          |                                                                                           |
| Team                        |                                      |                                                                                 | Allow WindowsLive Authentication                                                                  |          |                                                                                           |
| Notification Templates      | Design of the docume                 | nt viewer for recipients                                                        | Authentication Parameters                                                                         |          |                                                                                           |
| Agreements Configuration    | Default registert URL for            | https://www.asianarcoshara.nat/thanlouru/                                       | Currently considered for OAuth authentication only. Configure value 0 to allow infinite attempts. |          |                                                                                           |
| Envelope History            | finished documents                   | Trapport minicage of the concernance of the layer                               | Maximum Login Attempts                                                                            |          |                                                                                           |
| Linux                       | Viewer Design                        | 3 UPLOAD DESIGN RESET TO DEFAULT                                                | 0                                                                                                 |          |                                                                                           |
|                             |                                      | 2. DOWNLOAD CURRENT DESIGN                                                      | Force sender to define Authentication                                                             |          |                                                                                           |
|                             |                                      |                                                                                 | (none)                                                                                            |          |                                                                                           |
|                             |                                      | DOWNLOAD DESIGN TEMPLATE                                                        | Force input of phone number when using SMS code authentication                                    |          |                                                                                           |
| eSignAnyWhere v23.52.1.303  | Biometric encryption key             | CN=Firma GrafoCerta (FEA) NAMIRIAL GMBH, Description=Certificato di protezione, | Allow skipping forced authentication upon using Biometric Signatures                              |          |                                                                                           |
| Term of use   Privacy   API |                                      | O+NAMIRIAL GMBH/ATU70125036. C+IT (SN: 50C46A42CEE17D23)                        | Local Certificate                                                                                 | *        |                                                                                           |
|                             |                                      |                                                                                 |                                                                                                   |          |                                                                                           |